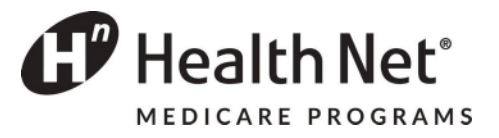

# 2019 Prior Authorization and Appeals Guide

Medicare Advantage PPO (MA PPO)

Medicare Advantage HMO (MA HMO)

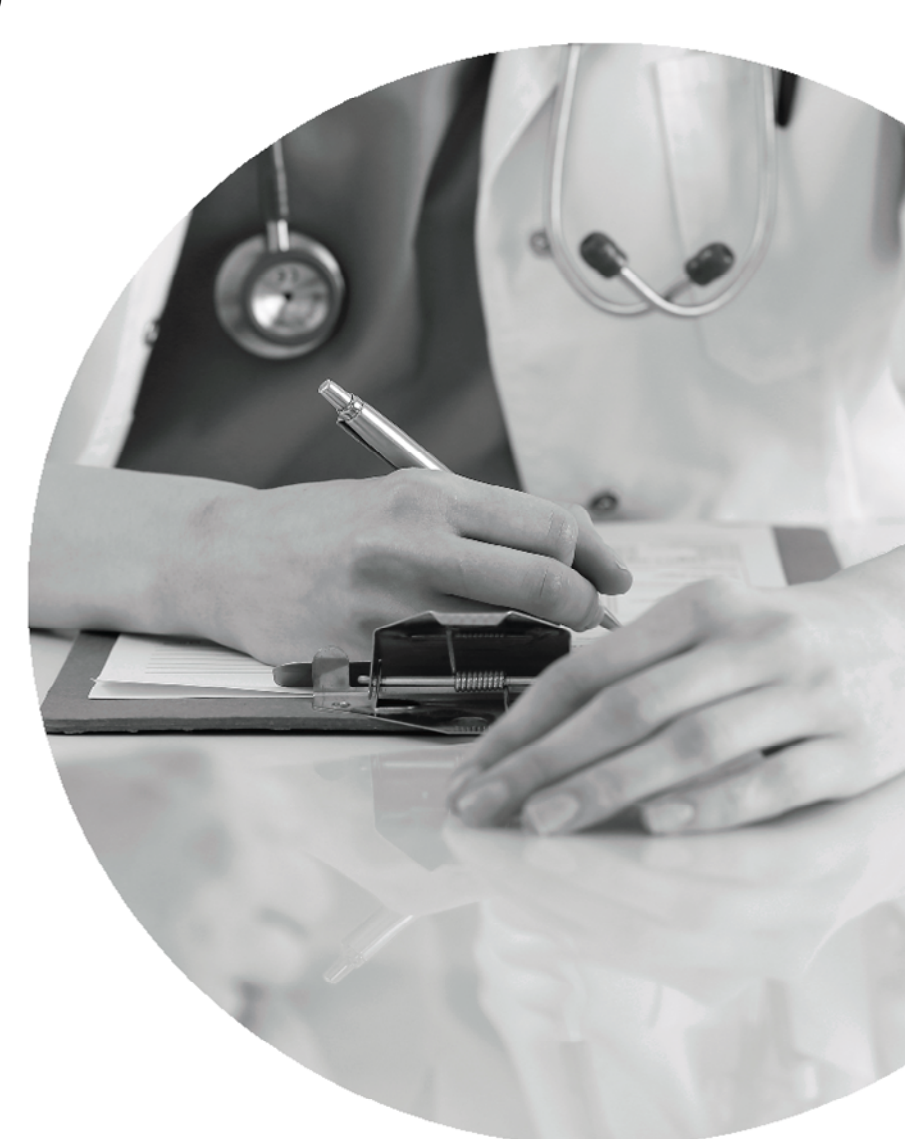

Page 1 of 30

HN\_ZZ44NR Effective 01/23/19

# **Table of Contents**

| Authorization Requirements                                                           | 3  |
|--------------------------------------------------------------------------------------|----|
| Authorization Contact Information                                                    | 5  |
| Instructions Health Net Medicare Advantage Pre Authorization Look Up Tool            | 6  |
| Provider Portal Authorization Instructions                                           | 8  |
| Authorization Request for Inpatient Services                                         |    |
| Prior Authorization Request for Outpatient Items/Services                            | 11 |
| Health Net Mental Health Services Information: Mental Health Network                 | 12 |
| Mental Health Network Prior Authorization List                                       | 13 |
| Health Net High-tech Imaging and Supporting Information                              |    |
| National Imaging Associates, Inc Authorization Process for Expedited Urgent Requests |    |
| RadMD Access for Ordering Providers to Request Prior Authorization                   | 16 |
| RadMD for Ordering and Imaging Providers                                             | 18 |
| RadMD Quick Start Guide                                                              | 19 |
| RadMD New Upload Feature                                                             | 22 |
| Prior Authorization Information RadMD/NIA                                            | 24 |
| Provider Resources for Pharmacy Authorizations                                       | 25 |
| Case Management and Care Coordination                                                | 26 |
| Case Management/Care Coordination Referral Form                                      | 28 |
| Health Net Medicare Members Nurse Advice Line                                        |    |
| Appeals & Grievances Provider Contact Information                                    | 30 |

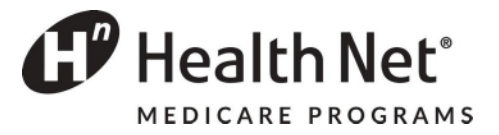

#### Effective: January 1, 2019

## **Authorization Requirements**

Health Net Health Plan of Oregon, Inc. and Health Net Life Insurance Company (Health Net)

- Medicare Advantage PPO (MA PPO)
- Medicare Advantage HMO (MA HMO)

All services are subject to benefit plan coverage, member eligibility and medical necessity, irrespective of whether prior authorization is required. When faxing a request, please attach pertinent medical records, treatment plans, and test results to support the medical appropriateness of the request. Health Net reserves the right to review utilization patterns retrospectively and to address adverse trends with providers.

**Referrals to participating specialists** – Providers are not required to obtain prior authorization from Health Net for referrals to Health Net participating specialists. For MA PPO plans, prior authorization may be required for out-of-network coverage. Unless noted differently, all services listed below require prior authorization from Health Net. Refer to Prior Authorization Contacts for submission information. Providers can refer to the member's Health Net identification (ID) card to confirm product type.

This prior authorization list contains some services that require prior authorization only and *is not intended to be a comprehensive list of covered services.* The member's plan contract or Evidence of Coverage (EOC) provides a complete list of covered services. Plan contracts and EOCs are available to members on the member portal at <u>www.healthnet.com</u> or in hard copy on request. Providers may obtain a copy of a member's plan contract or EOC by requesting it from the Health Net Customer Contact Center.

To verify if a service requires an authorization, use the Medicare Pre-Authorization look up tool at: <u>https://or.healthnetadvantage.com/for-providers/medicare-pre-auth.html</u>

Submit requests to Health Net via the Provider Portal at: provider.healthnetoregon.com

The Health Net Prior Authorization form must be completed in its entirety and include sufficient clinical information or notes to support medical necessity for services that are requested.

| Type of Service                                        | Authorization Requirement                                                                                                    |
|--------------------------------------------------------|----------------------------------------------------------------------------------------------------|
| Elective procedures or scheduled admissions            | Verify authorization requirements using the Pre-<br>auth tool                                                                      |
| Observation stays                                      | Notification within 1 business day of admission<br>Medicare: Authorization required after 48 hours                                 |
| Urgent or emergent services or admissions              | Notification within 1 business day. Admission request required within 2 business days following admission.                         |
| Skilled nursing, inpatient rehab, long-term acute care | Authorization required                                                                                                    |
| Inpatient Behavioral health services                   | Authorization required                                                                                                    |
| Outpatient Behavioral health services                  | Verify authorization requirements using the Pre-<br>auth tool                                                                      |
| Outpatient services                                    | Verify authorization requirements using the Pre-<br>auth tool                                                                      |
| Services rendered in the home                          | Authorization required                                                                                                    |
| Hospice Care                                           | Authorization required                                                                                                    |
| High- Tech imaging                                     | Verify authorization requirements using the Pre-<br>Auth tool – Managed by NIA, request<br>authorizations at: <u>www.Radmd.com</u> |
| All out-of-network services                            | Authorization required                                                                                                    |

Please refer to the Health Net Pre-Authorization Tool accessible via the Provider Resources page at: <a href="https://or.healthnetadvantage.com/for-providers/medicare-pre-auth.html">https://or.healthnetadvantage.com/for-providers/medicare-pre-auth.html</a>

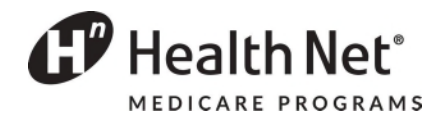

# **Authorization Contact Information**

| Prior Authorization Requests                              | quests can be submitted via provider portal at:<br>ps://www.healthnet.com/portal/provider/home.ndo<br>e provider portal quick start guide for additional guidance.<br>dicare: 1-888-445-8913<br>or provider menu press 2<br>or authorizations press 3<br>or outpatient authorization press 1, inpatient admissions press 2<br>or pre-service surgical services press 1<br>or all other services including SNF authorization stay on the line<br>x: 1-844-692-4065 |  |  |
|-----------------------------------------------------------|----------------------------------------------------------------------------------------------------|--|--|
| Fax Line to Submit Additional<br>Clinical Information     | <b>Fax:</b> 1-844-692-4065<br><b>Fax:</b> 1-844-386-6465                                                                                                    |  |  |
| Provider Status/Member Eligibility and Benefits           | <b>Medicare:</b> 1-888-445-8913<br>Press 2 for Provider<br>Press 1 for Member Eligibility and Benefits                                                                                                    |  |  |
| Health Net Pharmacy Benefit<br>Manager                    | Medicare Phone: 1-800-867-6564<br>Medicare Fax: 1-800-977-8226                                                                                                    |  |  |
| Health Net Customer Contact<br>Center                     | 1-888-445-8913, option 3                                                                                                    |  |  |
| MHN (Behavioral Health Provider)                          | 1-800-977-8216<br>Provider Portal: <u>https://mhn.com/provider/start.do</u>                                                                                                    |  |  |
| National Imaging Associates (NIA)<br>for Advanced Imaging | Medicare: 1-800-424-4813<br>Online Submission: <u>http://Radmd.com/radmd-home.aspx</u>                                                                                                    |  |  |
| Apria Healthcare (for CPAP/BiPAP)                         | 1-800-277-4288                                                                                                    |  |  |
| American Specialty Health Plans,<br>Inc. (ASH Plans)      | 1-800-972-4226<br>1-800-678-9133                                                                                                    |  |  |

#### INSTRUCTIONS Health Net Medicare Advantage Pre Authorization Look Up Tool

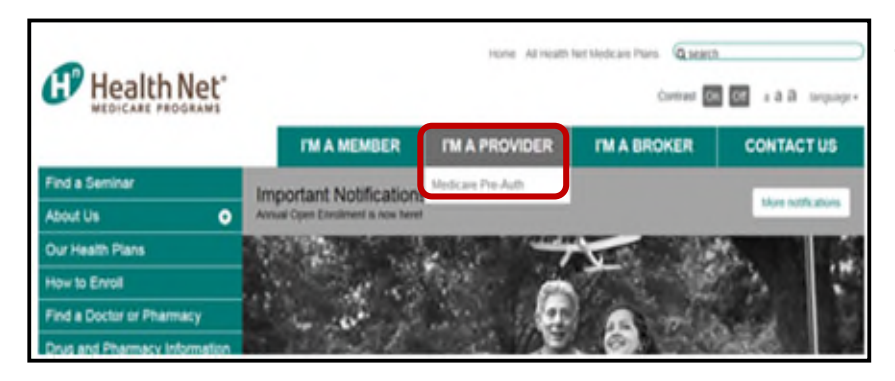

1. Open the web page <u>https://or.healthnetadvantage.com</u> Hover over '**I'm A Provider**' then click '**Medicare Pre-Auth**' the following page will appear

| Medicare Pre-Auth                                                                                                    |
|----------------------------------------------------------------------------------------------------|
|                                                                                                    |
| DISCLAIMER: All attempts are made to provide the most current information on the Pre-Auth Needed Tool. A prior<br>authorization is not a guarantee of payment. Payment may be denied in accordance with Plan's policies and<br>procedures and applicable law. For specific details, please refer to the provider manual. If you are uncertain that prior<br>authorization is needed, please submit a request for an accurate response.                                                                                                    |
| Dental Services are handled by Your Dental Plan.<br>Vision Services are handled by EyeMed.<br>High Tech Imaging services are handled by NIA.<br>Behavioral Health services are handled by MHN.<br>Chiropractic services are handled by ASH.<br>All Out of Network requests for members in an HMO plan require prior authorization except emergency care, out-of area<br>urgent care or out-of-area dialysis.                                                                                                    |
| Are services being performed in the Emergency Department, Urgent Care, Emergent<br>Transportation, Dialysis, or for Hospice?                                                                                                    |
| 🗆 Yes 🗹 No                                                                                                    |
|                                                                                                    |
| Types of Services YES NO                                                                                                    |
| Types of Services     YEs     NO       IS THE MEMBER BEING ADMITTED TO AN INPATIENT FACILITY?     O     Image: Comparison of the service of the service of t |
| Types of Services     YEs     NO       IS THE MEMBER BEING ADMITTED TO AN INPATIENT FACILITY?     O     Image: Comparison of the Member Having Gender Reassignment services?                                                                                                    |
| Types of Services       YEs       NO         IS THE MEMBER BEING ADMITTED TO AN INPATIENT FACILITY?       O       Image: Comparison of the services of the services of the servic                   |
| Types of Services       YEs       NO         IS THE MEMBER BEING ADMITTED TO AN INPATIENT FACILITY?       0       Image: Comparison of the services of the services of the servic                   |
| Types of Services       YES       NO         IS THE MEMBER BEING ADMITTED TO AN INPATIENT FACILITY?       •       •         IS THE MEMBER HAVING GENDER REASSIGNMENT SERVICES?       •       •         ARE ANESTHESIA SERVICES BEING REQUIRED FOR PAIN MANAGEMENT OR SERVICES IN THE       •       •         OFFICE RENDERED BY A NON-PARTICIPATING PROVIDER?       •       •       •         ARE SERVICES OTHER THAN LAB, RADIOLOGY, DOMICILIARY VISITS OR DME BEING       •       •       •         RENDERED IN THE HOME?       •       •       •       •                                                                                                    |

2. Answer the question in the blue box by checking '**Yes**' or '**No**'

If you select '**No**', you will need to answer the questions in the grey box. Answering '**No**' to all the questions will open the CPT/HCPC Code Box. Enter a code and click '**Check**'

Prior Authorization is NOT required.

🗹 Yes 🗌 No

This service requires prior authorization. Login Here to submit an authorization

- 3. If you answer '**Yes**' to the question in the blue box this red message will appear.
- 4. If you answer '**Yes**' to any of the questions in the grey box you will get this red message

#### **CPT/HCPC Code Examples**

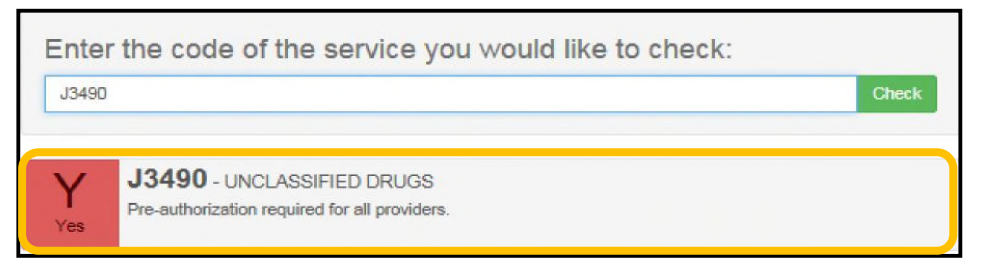

Example of a code that **requires** authorization

Example of a code that is

conditional

Enter the code of the service you would like to check:

 J7613
 Check

 Image: Check service you would like to check:
 Check service you would like to check:

 Image: J7613 - ALBUTEROL NON-COMP UNIT
 Pre-authorization is required for non participating providers.

Example of a code that does not require authorization

Q2039
Q2039 - INFLUENZA VIRUS VACCINE NOS
No Pre-authorization required for all providers.

Enter the code of the service you would like to check:

Enter the code of the service you would like to check:

 72141
 Check

 Yendor

 72141 - MRI SPINAL CANAL & CONTENTS CERV; WO CONTRAST

 This service is handled by NIA.

Example of a code that <u>requires submission</u> through National Imaging Associates (NIA)

Enter the code of the service you would like to check:

 A4927
 Check

 No
 A4927 - GLOVES NON-STERILE PER 100

 This is not a Medicare covered procedure or service.

Example of a code that is **not a covered** Medicare benefit

Health Net<sup>®</sup> Provider Portal Authorization Instructions

| Back to Patient List     |                                                      |
|--------------------------|------------------------------------------------------|
| Overview                 | There are no current authorizations for this nation! |
| Cost Sharing             | There are no variety assisting and the parent.       |
| Assessments              | Create a New Authorization                           |
| Health Record            |                                                      |
| Care Plan                |                                                      |
| Authorizations           |                                                      |
| Coordination of Benefits |                                                      |
| Claims                   |                                                      |

Authorization For

provided teleph

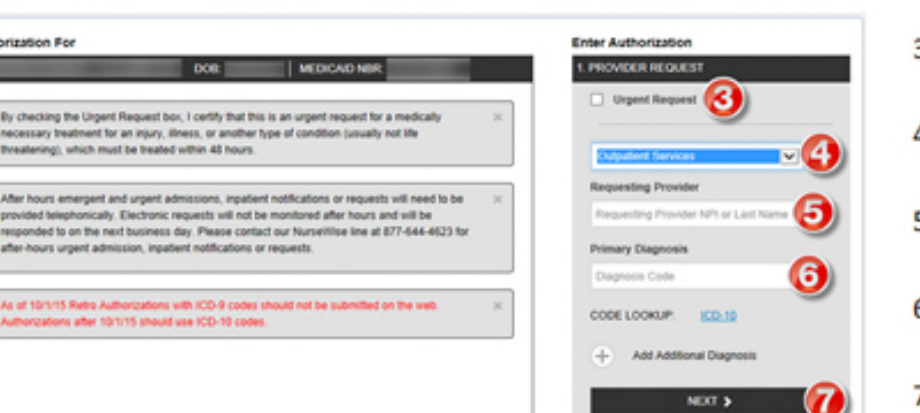

- 1) Select AUTHORIZATIONS
- 2) Select CREATE NEW AUTHORIZATIONS

- 3) Check box if prior authorization is an URGENT REQUEST
- Select SERVICE TYPE from drop down menu
- Enter REQUESTING PROVIDER last name or NPI number, click TAB
- Enter the ICD-10 PRIMARY DIAGNOSIS code, click TAB
- Click NEXT

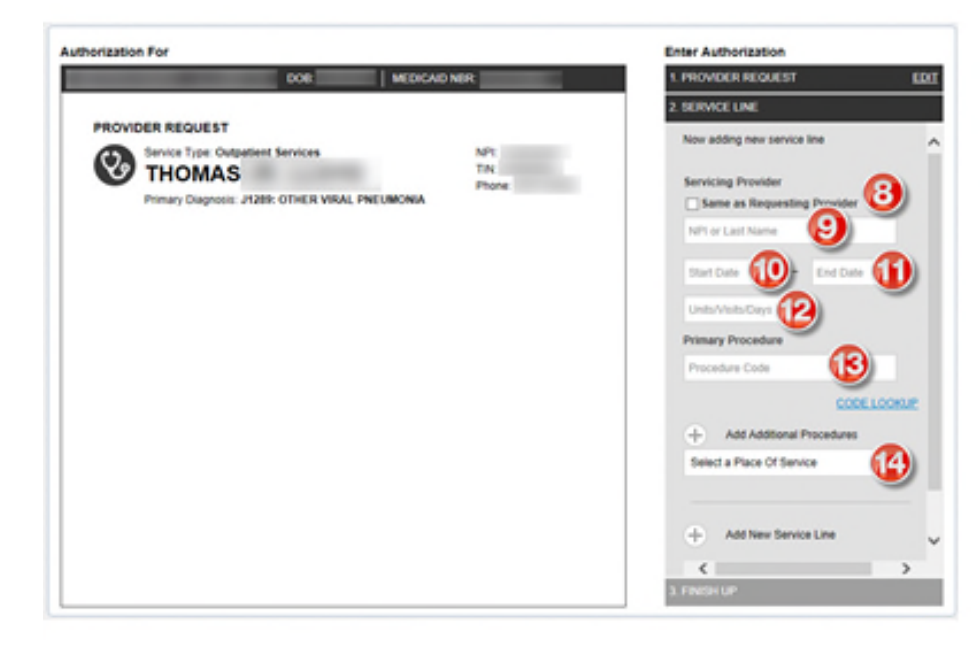

- If the SERVICING PROVIDER is the same as the requesting provider, click the box to auto-populate the provider's information
- 9) If the SERVICING PROVIDER is different than the requesting provider, enter the provider's last name or NPI, select TAB
- 10) Click in the START DATE box to select when services should begin
- 11) Click in the END DATE box to select when services should end
- 12) Enter the requested number of UNITS, VISITS, DAYS for services
- 13) Enter the CPT code for the PRIMARY PROCEDURE, select TAB
- 14) Select a PLACE OF SERVICE from the drop down menu. Scroll to the bottom of the screen, click NEXT

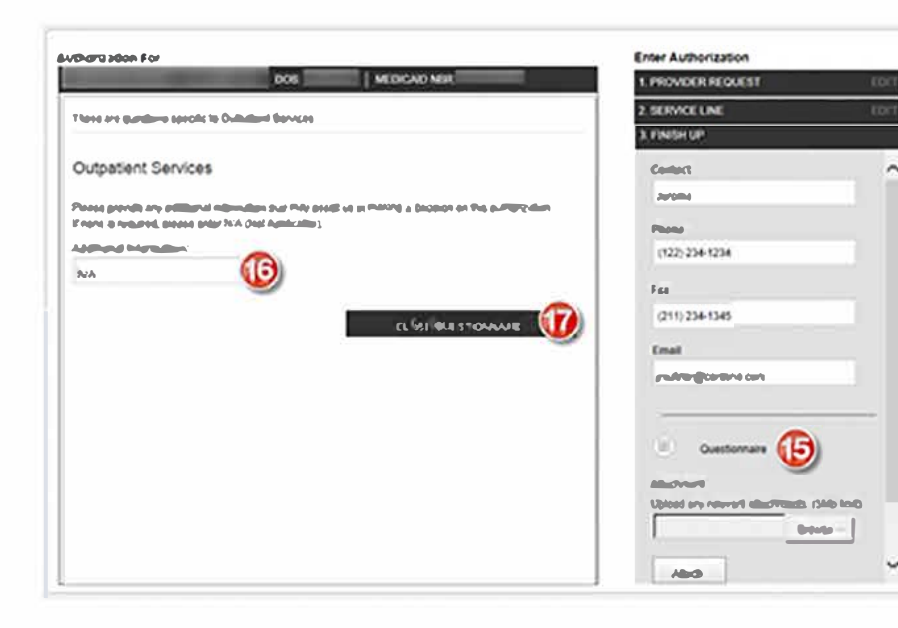

| vization For                                                                               | Color Artic constitution | _         |
|--------------------------------------------------------------------------------------------|--------------------------|-----------|
| LOR WIPCAS HOR                                                                             | 1 ISKACCER404.4.51       | <u>دی</u> |
|                                                                                            | 2. SERVICE LINE          | 60        |
| Ronder Request                                                                             | 3. FINSH UP              |           |
|                                                                                            | Phone                    |           |
| THOMAS                                                                                     | (122) 234 1234           |           |
|                                                                                            | 1 m                      |           |
| SERVICE LINES                                                                              | (211) 234-1345           |           |
| Service time 1                                                                             | Enal                     |           |
| 0                                                                                          |                          |           |
| THOMAS                                                                                     |                          |           |
| Duries: 1105/2015 - 11/27/2015                                                             | (i)                      |           |
| (PRI 1<br>Notary Processory Sadde, Alexandria (SVI), SPENDELPRI, 5 (1951) Alexandria (SVI) | C. Contract              |           |
| Piloto (7 Serves Coloniana Houghd                                                          | Allectrust               |           |
| TR                                                                                         |                          |           |
| Phone                                                                                      | D                        | DV18.     |
|                                                                                            | 1.000                    |           |
|                                                                                            |                          |           |
|                                                                                            |                          |           |

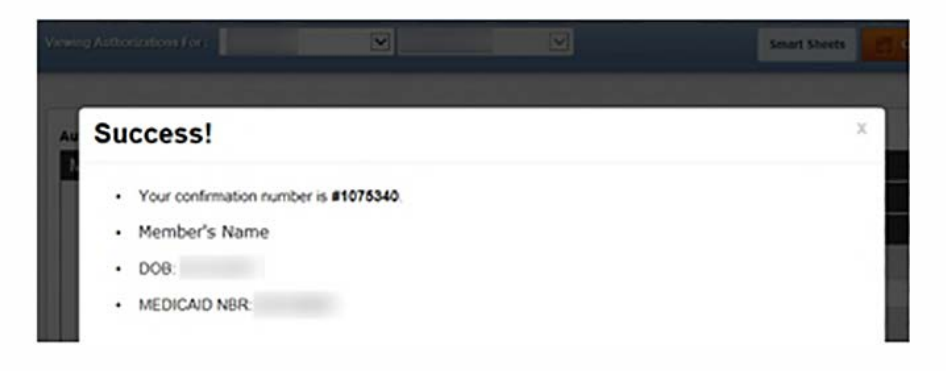

- Click the QUESTIONNAIRE icon, and the form will appear on the left side of the screen
- 16) Enter additional information or N/A if appropriate
- 17) Click CLOSE QUESTIONNAIRE

#### 18) Click SUBMIT

Confirmation of Prior Authorization provides confirmation number, member's name, date of birth and **member** ID

#### Authorization Request for Inpatient Services (including Skilled Nursing Facility care)

|                                                                                                    |               | Fax/Phone Numbers                  |
|----------------------------------------------------------------------------------------------------|---------------|------------------------------------|
| INPATIENT OREGON HEALTHNET                                                                                                    | Γ             |                                    |
|                                                                                                    |               |                                    |
| For Standard (Elective Admission) requests, complete this form and FAX to 1-844-692-4065. Determination made as exceditiously as the enrollee's                                                                                                    |               |                                    |
| health condition requires, but no later than 14 calendar days after the receipt of request.                                                                                                    |               | All fields marked with an asterisk |
| For Expedited requests, prease CALL 1-800-672-5941. Expedites requests are made when the entities or his/her physician belows that watong for a decreasion under the standard timeframe could place the entitles's life, health, or ability to regain maximum function in serious Jeopardy.                                                                                                    |               | are required                       |
| For Concurrent requests, complete this form and FAX to 1-844-692-4065. (All inpatient stays including patients already admitted ER patients with admitted admitted ad |               |                                    |
| * Indicates Required Field                                                                                                    |               |                                    |
| MEMBER INFORMATION                                                                                                    | $\vdash$      | Member's identifying information   |
|                                                                                                    |               |                                    |
| Member ID * Last Name, First                                                                                                    |               |                                    |
|                                                                                                    |               | Identifying information for the    |
| REQUESTING PROVIDER INFORMATION                                                                                                    |               | Requesting Provider and contact    |
| Requesting NPI * Requesting TIN * Requesting Provider Contact Name                                                                                                    |               | information for the person filling |
|                                                                                                    | $\vdash$      | out the form                       |
| Requesting Provider Name Phone Fax*                                                                                                    |               |                                    |
|                                                                                                    |               |                                    |
| SERVICING PROVIDER / FACILITY INFORMATION                                                                                                    |               | Identifying information / contact  |
| Same as Requesting Provider                                                                                                    |               | which the member is/will be        |
| Servicing NPI* Servicing TIN * Servicing Provider Contact Name                                                                                                    |               | inpatient                          |
|                                                                                                    |               |                                    |
| Servicing Provider/Facility Name Phone Fax                                                                                                    |               |                                    |
|                                                                                                    |               |                                    |
| AUTHORIZATION REQUEST                                                                                                    |               |                                    |
| Primary Drugodura Oxda Additional Drugodura Oxda Strart Data OD Administra Data * Diamonia Oxda *                                                                                                    | $\rightarrow$ | Details of inpatient stay being    |
|                                                                                                    |               | Tequested                          |
| (cm/HcPcs) (ModRer) (cm/HcPcs) (ModRer) (MMDCmm) (ccD-to)                                                                                                    |               |                                    |
| Additional Procedure Code Additional Procedure Code Discharge Date (If applicable) otherwise<br>Length of Stay will be based on Medical Necessity Additional Diagnosis Code                                                                                                    |               |                                    |
|                                                                                                    |               |                                    |
| (CPT/HERES) (Meditien) (CPT/HERES) (Meditien) (MMDDMMM) (CDD-D)                                                                                                    |               |                                    |
| INPATIENT SERVICE TYPE* (Enter the Service type number in the boxes)                                                                                                    |               | Enter the service type that        |
|                                                                                                    |               | requested                          |
| 779 C-Section Delivery 402 Skilled Nursing Eacility                                                                                                    |               | requested                          |
| 121 Long Term Acute Care 492 Sub-Acute                                                                                                    |               |                                    |
| 970 Medical 411 Surgical<br>414 Premature/False Labor 209 Transplant Survey                                                                                                    |               |                                    |
| 427 Rehab 720 Vaginal Delivery                                                                                                    |               |                                    |
|                                                                                                    |               |                                    |
|                                                                                                    |               |                                    |
|                                                                                                    |               |                                    |
| ALL REQUIRED FIELDS MUST BE FILLED IN AS INCOMPLETE FORMS WILL BE REJECTED.                                                                                                    |               |                                    |
| GOVER OF ALL SUPPORTING CLINICAL INFORMATION ARE REQUIRED. LACK OF CLINICAL INFORMATION MAY RESULT IN DELAYED DETERMINATION.                                                                                                    |               |                                    |
| Disclaimer: An authorization is not a guarantee of payment. Member must be eligible at the time services are fondered. Services must be a covered Health Plan Benefit and medically necessary with prior<br>authorization as per Rive policy and procedures.                                                                                                    |               |                                    |
| commenceury - memory measure contained in this transmission is commenced and may be protected under the Health VisitFance Portability and Accountationty Act of table, in you are not. Bec. 1102007<br>the Intended neighest any use, distribution, or copying is strictly prohibited. If you have received this facsivilie in error, please notify us immediately and destroy this document. XO-PAF-1649                                                                                                    |               |                                    |
|                                                                                                    |               |                                    |

• Fill out form

Health Net<sup>®</sup>

- Fax completed form and supporting clinical documents (i.e. test results, chart notes, admission/discharge notes, etc.)
  - Concurrent requests (used when the member has already been admitted to the Servicing Facility) will receive notification of determination within 24 hours of receipt of request.
    - Requests received without clinical documents necessitate follow up with Requesting Provider and may take up to 72 hours to receive notification of determination.
  - Urgent requests will receive notification of determination within 72 hours of receipt of request.
  - o Standard requests will receive notification of determination within 14 days of receipt of request.
- The status of an authorization request can be obtained by calling Health Net Provider Services at 1-888-445-8913.

# Health Net<sup>®</sup>

#### Prior Authorization Request for Outpatient Items/Services

|                                                                                                    |                                                                                                    | Fax/Phoi   | ne Numbers                    |
|----------------------------------------------------------------------------------------------------|----------------------------------------------------------------------------------------------------|------------|-------------------------------|
| OUTPATIENT OREGON HEALTHNET                                                                                                    | adited requests: Call 1-800-672-5941                                                                                                    |            |                               |
| MEDICARE AUTHORIZATION FORM                                                                                                    | To negacita. For to Port dar 4000                                                                                                    |            |                               |
| Base use for additional unity Existing Authorization                                                                                                    |                                                                                                    |            |                               |
| For Standard requests, complete this form and FAX to 1-844-692-4065. Determination made as exceditiously as the enrolled                                                                                                    | s health condition requires, but no later than                                                                                                    | All fields | marked with an asterisk       |
| 14 calendar days after receipt of request.                                                                                                    |                                                                                                    | are requi  | ired                          |
| For Expedited requests, please CALL 1-800-672-5941. Expedited requests are made when the enrolee or his/her physician be<br>standard timeframe could place the enrollee's life, health, or ability to regain maximum function in sectors are proved.                                                                                                    | leves that waiting for a decision under the                                                                                                    |            |                               |
| * INDICATES REQUIRED FIELD                                                                                                    |                                                                                                    | Member'    | s identifying information     |
| MEMBER INFORMATION                                                                                                    |                                                                                                    |            |                               |
| Member (D*                                                                                                    |                                                                                                    |            |                               |
|                                                                                                    |                                                                                                    | Identifyin | a information for the         |
|                                                                                                    |                                                                                                    | Requesti   | ing Provider and contact      |
| REQUESTING PROVIDER INFORMATION                                                                                                    |                                                                                                    | informati  | on for the person filling out |
| Requesting NPI Requesting TIN Requesting Provider Contact Nam                                                                                                    | 2                                                                                                    | the form   |                               |
|                                                                                                    | *                                                                                                    |            |                               |
|                                                                                                    |                                                                                                    |            |                               |
|                                                                                                    |                                                                                                    | Ldentifyin | ig information / contact      |
|                                                                                                    | Т                                                                                                    | informati  | on for the Provider or        |
| Servicing Flowider Contact Name                                                                                                    |                                                                                                    | Facility p | erforming the service /       |
|                                                                                                    |                                                                                                    | providing  |                               |
| Servicing Provider/Facility Name Phone Fax                                                                                                    |                                                                                                    |            |                               |
|                                                                                                    |                                                                                                    |            |                               |
| AUTHORIZATION REQUEST                                                                                                    |                                                                                                    | Details o  | f what is being requested     |
| Primary Procedure Code * Additional Procedure Code Start Date OR Admission Date *                                                                                                    | Diagnosis Code*                                                                                                    |            | 0                             |
|                                                                                                    |                                                                                                    |            |                               |
| (crq%crcs) (Modifier) (crq%crcs) (Modifier) (Modifier)                                                                                                    | (1023-10)                                                                                                    |            |                               |
| Additional Procedure Code Additional Procedure Code End Date OR Discharge Date                                                                                                    | Total Units/Visits/Days                                                                                                    | Enter the  | e service type that matches   |
|                                                                                                    |                                                                                                    | the servi  | ce being requested. If        |
| (Enter the Service ture number in the howse)                                                                                                    |                                                                                                    | none of t  | he listed codes apply, use    |
| OUTPATIENT SERVICE TYPE" (Litter the dervice type number in the boxes)                                                                                                    |                                                                                                    | 794 101    | Outpatient Services           |
| 422 Biopharmacy 410 Observation DME (Orthotics and Pros                                                                                                    | sthetics)                                                                                                    |            |                               |
| 712 Cochlear Implants & Surgery 790 Occupational Therapy 417 Rental<br>299 Drug Testing 794 Outpatient Services 720 Purchase                                                                                                    |                                                                                                    |            |                               |
| 922 Experimental Investigational 177 Outpatient Surgery (Purchase Price)                                                                                                    |                                                                                                    |            |                               |
| Services 202 Pain Management<br>799 Genetic Counseling 101 Physical Therapy                                                                                                    |                                                                                                    |            |                               |
| 709 Genetic Testing 701 Speech Therapy                                                                                                    |                                                                                                    |            |                               |
| 249 Home Health SS2 Transplant<br>290 Hyperbaric Oxygen Therapy 724 Transportation                                                                                                    |                                                                                                    |            |                               |
| 305 Infertility Diagnosis or Treatment 792 Vendor                                                                                                    |                                                                                                    |            |                               |
|                                                                                                    |                                                                                                    |            |                               |
| ALL REQUIRED FIELDS MUST BE FILLED IN AS INCOMPLETE FORMS WILL BE BEJEGTED.                                                                                                    |                                                                                                    |            |                               |
| COPIES OF ALL SUPPORTING CLINICAL INFORMATION ARE REQUIRED. LACK OF CLINICAL INFORMATION MAY RESULT                                                                                                    | IN DELAYED DETERMINATION.                                                                                                    |            |                               |
| MEASUREMENT OF ADMONSTRATION IN OR A guarantee or payment. Hencer must be engode at the time services are indexed, services must be a covering Haster fair likely inclus<br>authorization as per Pan policy and procedures.                                                                                                    | with service of the service of the s |            |                               |
| commensary, i.e. in instrument common or instruments a content at an may be protocom under the Health instructor including and Accountably Act of 1986. If you are not the<br>Intended recipient any use, distribution, or copying is strictly prohibited. If you have received this faceimile in error, please notify as immediately and destroy the document. | Rev. 11 10 2017<br>XO-PAF-1650                                                                                                    |            |                               |
|                                                                                                    |                                                                                                    |            |                               |

- Fill out form
- Fax completed form and supporting clinical documents (i.e. test results, chart notes, prescription, etc.)
  - Urgent requests will receive notification of determination within 72 hours of receipt of request.
  - Standard requests will receive notification of determination within 14 days of receipt of request.
- The status of an authorization request can be obtained by calling Health Net Provider Services at 1-888-445-8913.

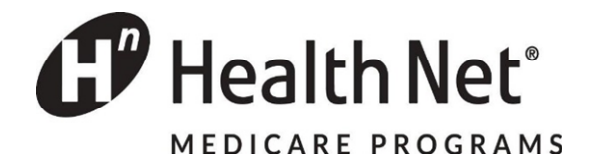

#### Health Net Mental Health Services Information: Mental Health Network

Mental health service requests and questions for Health Net Oregon Medicare members are handled by Mental Health Network (MHN).

#### How do I access the provider portal?

- MHN provides a user-friendly portal where providers can access practitioner manuals, clinical practice guidelines, and MHN updates. A provider portal also allows providers to login and check eligibility, EAP authorization, and claims status.
- Visit<u>https://www.mhn.com/provider/start.do</u> to find materials that may answer your question, register for the provider portal, and find contact information.

#### What requires a prior authorization?

• Review Health Net's prior authorization list.

#### What are the clinical guidelines I should follow?

- Please visit the provider portal for current information, included but limited to the following documents:
  - MHN Managed Health Network Practitioner Manual: For general guidance on provider authorization requirements. Link: <u>https://www.mhn.com/static/pdfs/PractManual092017.pdf</u>
  - Section 9: Level of Care Criteria and Medical Necessity: For guidance on specific services. Link: <u>https://www.mhn.com/provider/loc/view.do?category=wwMHN&topic=ww</u> <u>MHNtopic1&type=wwMHNtype9</u>

#### How do I submit a prior authorization?

• Call MHN 24/7 at 1-800-977-8216

#### Who do I contact if I have questions?

- Visit <u>https://www.mhn.com/provider/content.do?mainResource=contactUs&category=</u> <u>ContactUs</u> for current contact information.
- Provider Dispute Resolution: See process at <u>https://www.mhn.com/provider/content.do?mainResource=workProvDisRes&cate</u> <u>gory=wwMHN&topic=wwMHNtopic4.</u>

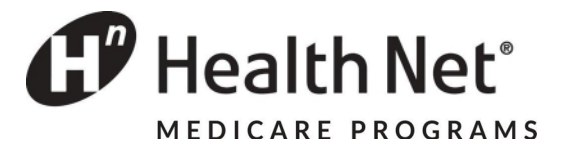

# Mental Health Network (MHN) Prior Authorization List, 6/5/18

Services Requiring Prior Authorization:

#### Inpatient

- Inpatient Behavioral Health
- Inpatient Detox
- ECT
- Residential Treatment
- Inpatient Rehabilitation
- Inpatient Professional (No authorization required, but requires facility authorization)
- Inpatient Laboratory (No authorization required, but requires facility authorization)
- ECT Professional (No authorization required, but requires facility authorization)
- Psychological Testing
- Neuropsychological Testing

#### **Outpatient/Other**

- Psychological Testing
- Neuropsychological Testing
- Outpatient Detox
- Outpatient ECT
- Outpatient ECT Professional (No authorization required, but requires outpatient facility authorization)
- Transcranial Magnetic Stimulation (TMS)
- Applied Behavioral Analysis (ABA)
- Treatment Plan/Reports (tied to ABA)
- Partial Hospital Program or Day Hospital (PHP)
- Half-Day Partial
- Intensive Outpatient Program (10P)

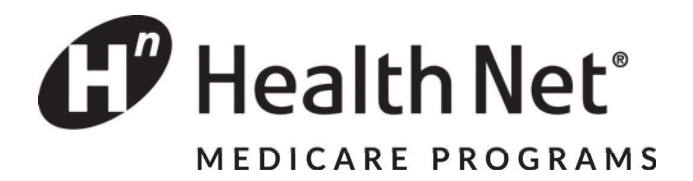

#### Health Net High-tech Imaging and Supporting Information

National Imaging Associates and RadMD

High-tech imaging questions and requests for Health Net Oregon Medicare members are handled by National Imaging Associates (NIA). NIA manages a user-friendly, real-time tool called RadMD (<u>www.Radmd.com</u>) that provides you with instant access to the high-tech imaging authorization and supporting information you need, in an easily accessible Internet format.

To create a provider account with NIA, go to <u>www.RadMD.com</u> and click on the 'New User' link.

If you need assistance in creating your account, there are links in the 'Useful References' on the RadMD homepage.

#### Once you have created an account and signed in, you will have access to:

- View Request Status
  - Here you can view the status of a previously submitted request
- Clinical Guidelines
   Here you will find clinical guidelines for the various services NIA reviews for
- Health Plan Specific Educational Docs
  - Here you can download policies and procedures specific to both ordering providers and imaging facilities. These include quick reference guides and FAQs. You can also view information designed to assist you in using the RadMD Web site to obtain and check authorizations.

#### WHO DO I CONTACT IF I HAVE QUESTIONS?

#### For Technical Support with RadMD:

- Email <u>RadMDSupport@MagellanHealth.com</u>
- Or call 1-877-80-RadMD (1-877-807-2363)

#### For Authorization Questions:

- Health Net Medicare: 800-424-4813, or 888-445-8913
  - Select 2 for the Provider menu
    - Select 3 for Authorizations
      - Select 1 for Outpatient Authorizations
        - Select 1 for Radiology

#### <u>National Imaging Associates, Inc.<sup>1</sup> (NIA)</u> <u>Authorization Process for Expedited Urgent Requests</u>

NIA has helped hundreds of Health Net of Oregon members receive clinically appropriate imaging studies, helping ensure they avoid unnecessary exposure to harmful radiation and making it far less likely that patients will be subjected to "false positive" findings that can jeopardize the safety of the members we're entrusted to serve.

In order for NIA to properly recognize an urgent or emergent situation, we need to be aware of the member's specific clinical situation and the indications described must meet the definition of an urgent or emergent condition. We encourage providers to contact us via telephone (1-800-424-4811) to initiate an expedited prior authorization request. When contacting NIA, please be prepared to provide clinical details that would justify an expedited review:

- Symptoms and their duration
- Physical exam findings
- Treatments or procedures already completed

#### Expedited/Urgent Review Process

The expedited/urgent review process is intended for the evaluation of a condition that requires prompt medical intervention to prevent additional consequences to the health/wellbeing of the member. Conditions that demonstrate a requirement for prompt medical attention include, **but are not limited to**:

- Any condition that cannot be postponed for a period of time (24 hours) without risking progression to an emergent condition.
- Any condition that cannot be postponed for a period of time (24 hours) without risking loss of life, limb or risk of permanent disability.
- Any condition that in the opinion of a physician with knowledge of the member's medical condition, would subject the member to severe pain that cannot be adequately managed without the care or treatment that is the subject of the case.

If your office has additional training needs related to any aspect of the outpatient imaging management program for Health Net of Oregon members or requires assistance navigating the authorization process, please feel free to contact your NIA Provider Relations Manager:

> Kevin Apgar 1-800-450-7281, ext. 65080 <u>kwapgar@magellanhealth.com</u>

<sup>&</sup>lt;sup>1</sup> National Imaging Associates, Inc. (NIA) is a subsidiary of Magellan Healthcare, Inc.

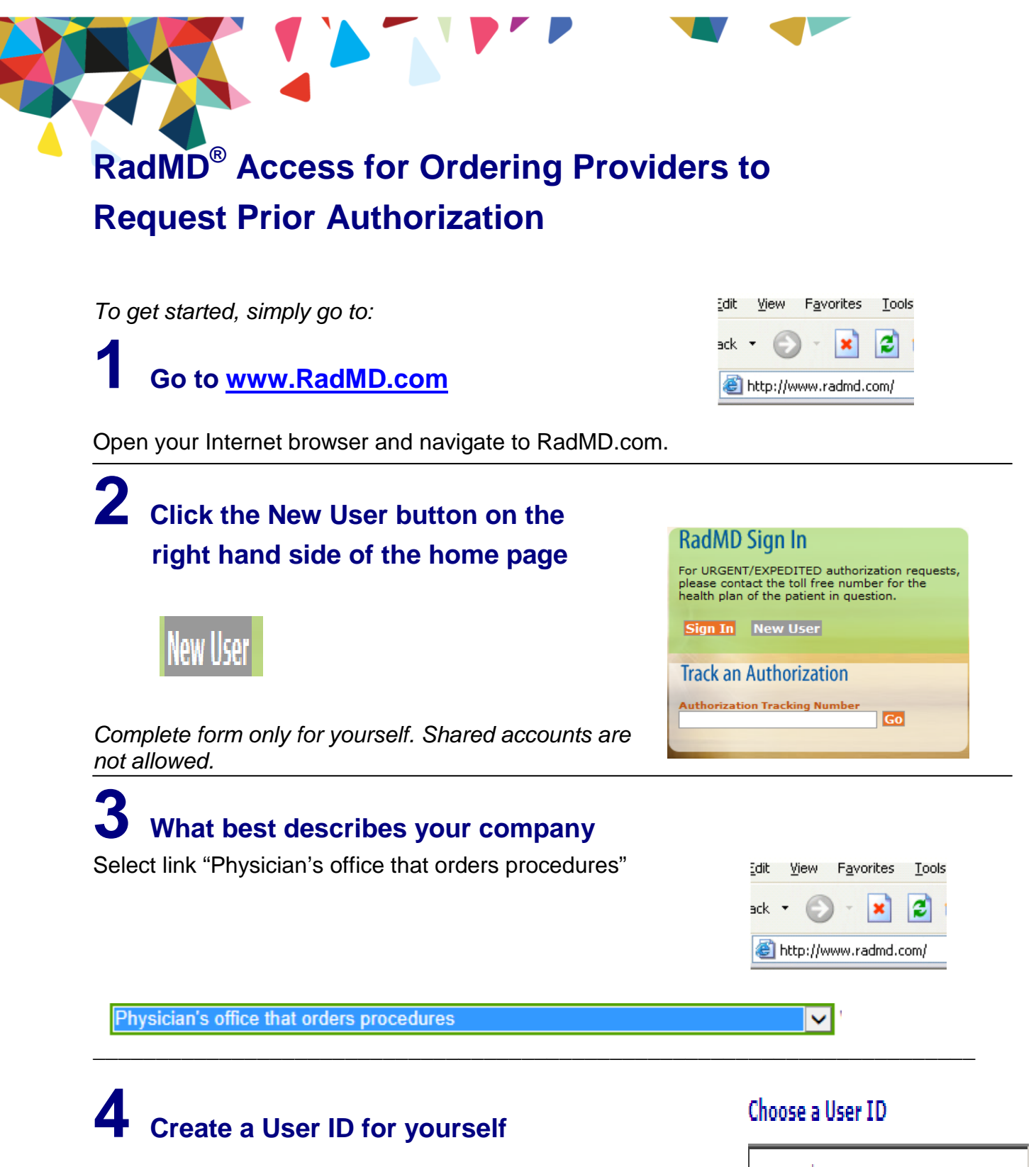

You will use this User ID to Sign- In to initiate authorizations using RadMD.

6-20 Characters

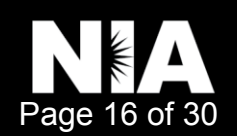

#### **Complete information**

Complete your name, phone number, fax number, company name and job title.

| First          | Last           |
|----------------|----------------|
| Phone          | Fax            |
| (xxx) xxx-xxxx | (xxx) xxx-xxxx |
| Company Name   | Job Title      |
|                |                |

#### Enter your e-mail address:

| Email                    | Co | onfirm Email |
|--------------------------|----|--------------|
| example: you@company.com |    |              |

#### Fill out your office address:

#### Address

| example: 123 Main St.       |         |     |
|-----------------------------|---------|-----|
| example: Suite A (optional) |         |     |
| City                        | [State] | Zip |

# **6** Provide your supervisor information

| The manager or supervise<br>This cannot be yoursel | r responsible for terminating your access.<br>f. |  |
|----------------------------------------------------|--------------------------------------------------|--|
| Name                                               |                                                  |  |
| First                                              | Last                                             |  |
| Phone                                              | Email                                            |  |
| (                                                  |                                                  |  |

# **7** Submit Application

Submit Application

- Submit the request by clicking submit application.
- Once the application is submitted, you will receive an immediate e-mail from RadMD Support confirming receipt of your request.
- You will receive another e-mail within 72 hours with additional instructions which will included your approved Account ID and a link that will allow you to create a passcode.
  - (If you have not received an e-mail within 72 hours, check your junk e-mail for some firewalls may prevent the delivery of this e-mail confirmation)
- Your approved Account ID number and Passcode will allow you to sign into RadMD to initiate authorizations for future requests and/or submit documentation for authorizations or audits.

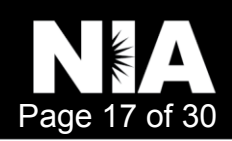

# RadMD<sup>®</sup> for Ordering and Imaging Providers

RadMD<sup>®</sup> Makes Things Easy...for You

RadMD is a user-friendly, real-time tool offered by National Imaging Associates, Inc. (NIA) that provides you with instant access to the high-tech imaging authorization and supporting information you need, in an easily accessible Internet format. Whether submitting imaging exam requests or checking the status of ordered exams, you will find RadMD to be an efficient, easy-to-navigate resource.

#### Benefits of RadMD Access

Both ordering and imaging providers can access a range of online tools and associated imaging information on the **RadMD.com website**:

- Secure access to protect your data and your patients' personal health information.
- Up-to-the-hour authorization information, including:
  - Date request initiated
  - Date exam approved
  - Authorization validity period
  - Valid billing codes (CPT®), and more.
- NIA's evidence-based clinical review criteria, our *Diagnostic Imaging Guidelines*.
- NIA's *Snapshots* provider newsletter.
- Technical support available if you have questions.

#### Information for Ordering Providers

Plus, ordering physicians can access a number of key tools:

- Straightforward instructions for submitting exam requests, including the ability to submit multiple requests in the same online session.
- Appropriate ICD-10 code lookup.
- Continuous updates on authorization status, which reduces time spent on the phone with NIA.
- Fast authorization decisions available to you online.
- Ease of searching for and selecting convenient imaging facilities.

To get started, go to **RadMD.com**, click the *New User* button and submit a "RadMD Application for New Account." Your RadMD login information should not be shared. This further protects members' personal health information.

#### Information for Imaging Providers

Additionally, imaging facilities benefit from being able to quickly view the approved authorizations for their patients, facilitating prompt service for patients who require imaging procedures.

To get started, go to **RadMD.com**, click the *New User* button and submit a "RadMD Application for New Account."

If you are an Imaging Facility or Hospital that performs radiology exams, an administrator must accept responsibility for creating and managing logins. Your RadMD login information should not be shared.

#### For Help...

For assistance or technical support, please contact **RadMDSupport@ MagellanHealth.com** or call 1-877-80-RadMD (1-877-807-2363). **RadMD** is available 24/7, except when maintenance is performed once every other week after business hours.

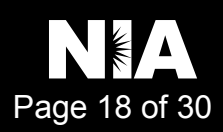

# Request an Exam

This Quick Start Guide is a tool to assist ordering physicians and staff in obtaining prior authorizations for imaging procedures quickly and easily via the **RadMD website**. To start, open your Internet browser and visit **RadMD.com**. Click *Login* on the right side of the screen. Enter your *Account ID* and *Password*, then click *Login*.

#### 1. Request an Exam

From the main menu under *Request*, click *Request an Exam*.

#### **Menu Options**

| Request an Exam             |                               |
|-----------------------------|-------------------------------|
| Request a Radiation         | Treatment Plan                |
| Initiate Pain Manage        | ment Request                  |
| Create New Medicar          | e FFS Decision Support Record |
| * Last Name:                | * First Name:                 |
| * Date of Birth:            |                               |
| III                         |                               |
| * Health Plan: Where are th | e other health plans          |
| [Please Select One]         |                               |
| Member ID:                  |                               |
| Back (Intro)                | Save and Continue to Step 2   |
| Search Physicians           |                               |
| First Name:                 |                               |
| Last Name:                  |                               |
| 7in:                        |                               |

#### 2. Identify the Physician

Identify the Patient

Click Save and Continue.

Enter the patient's information.

Enter physician search criteria. Click *Search.* 

| Zip:          |  |
|---------------|--|
| Physician ID: |  |

NPI:

Search

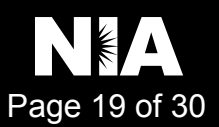

#### 3. Identify the Exam(s)

Select the *Exam(s)* from the list. Click *Add* to choose an exam(s). Click *Save and Continue*.

#### 4. Identify the Place of Service

Enter Search criteria for a provider location. Click *Search*.

| All Available Exams:                                                                                                 | Currently Chosen Exams:   |
|----------------------------------------------------------------------------------------------------|---------------------------|
| Abdomen and Pelvis CT<br>Abdomen and Pelvis CT Angiography<br>Abdomen CT<br>Abdomen CT<br>Abdomen MRA<br>Abdomen MRI | >> Add >><br><< Remove << |
| CPT4 / Keyword Lookup<br>Back (Step 2) Save and Continue to Step 4                                                   |                           |

| medic |
|-------|
|       |
|       |
|       |

| 5. | Reason for Request                                                                                                    | *ICD-10 Code:                                                                                                    | Add ICD-10                                                                             | ICD-10 Code Help                        |
|----|----------------------------------------------------------------------------------------------------|----------------------------------------------------------------------------------------------------|----------------------------------------------------------------------------------------|-----------------------------------------|
|    | Enter at least one ICD-10 code.                                                                                                    | *Please provide the reason for this exam                                                                                                    | (s):                                                                                   |                                         |
|    | Provide a reason in the text box.                                                                                                    |                                                                                                    |                                                                                        | *                                       |
|    | Answer all of the questions.                                                                                                    | *Is the cause of the illness/injury related t<br>[Please select one]  *Is Another Party Financially Responsible<br>[Please select one]  *                                                                                                    | to a Motor Ve                                                                          | hicle Accident?<br>nt's illness/injury? |
|    |                                                                                                    | *Is the cause of the illness/injury related t<br>[Please select one]  Date of Service mm/dd/yyyy                                                                                                    | to the Patient                                                                         | 's Employment?                          |
|    | Click Save and Continue.                                                                                                    | Back (Step 4) Save and Continue to Co                                                                                                    | onfirmation                                                                            |                                         |
| 6. | Confirm the Physician's Phone &<br>Fax Numbers<br>Enter any physician callback phone and<br>fax numbers.<br>Click <i>Continue to Final Confirmation</i> . | Confirm the Physician's Phone and Fax National Imaging Associates may need to contact the ordering If so, what is the best phone number to use? If we need to call you about this request, who should we ask for If we have information to fax to the ordering physician, what fax Please re-type the fax number. This is done to ensure accuracy; PHI r | Numbers<br>physician in regards<br>?<br>number should be u<br>may be faxed to this nur | to this request.<br>sed?<br>nber.       |

NIA is pleased to offer convenient and user friendly paperless notifications. If you select 'yes' to the question below, you will receive an email notification to email@magellanhealth.com when the determination for this request is completed. The email will include a quick link to RadMD allowing you to log in and receive the written notification of the request determination. If you prefer to receive a written notification (fax or mail) for this request determination, please select 'no' to the question below.

Back (Step 5) Continue to Final Confirmation

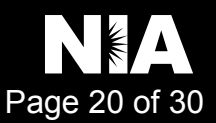

#### 7. Clinical Questions: Clinical Q/A

Answer questions specific to the procedure. Click *Next* after answering each question.

#### Exam Request: Clinical Q/A: Questions

Is this a request for an Abdomen/Pelvis CT combination?

© Yes © No

Q/A History:

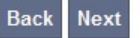

#### 8. Request Complete

Final page confirms the request and displays current status.

Click Start New Exam or Back to Main Menu or Upload Clinical Document.

| Status           |                  |
|------------------|------------------|
| Current Status:  | Pending          |
| Validity Period: | [Not Applicable] |
| Tracking Number: | 0000000          |

| Status           |                    |
|------------------|--------------------|
| Current Status:  | Approved           |
| Validity Period: | 1/31/2014-4/1/2014 |
| Authorization:   | 0000000            |

# For pended requests, providers can fax or upload clinical documents to National Imaging Associates, Inc. (NIA)

Faxed clinical information should be accompanied by the OCR fax cover sheet. Files that can be uploaded include:

- Microsoft Word documents (.doc files)
- Image files (.gif, .png, .jpg, .tif, and .tiff files)
- Adobe Acrobat files (.pdf files)
- Text documents (.txt files)

Files must be less than 10 MB in size.

#### Questions? Comments? Need help?

Send an email to **RadMDSupport@MagellanHealth.com**. Or call toll-free **877-80-RADMD** (877-807-2363). **RadMD** is available 24/7, except when maintenance is performed once every other week after business hours.

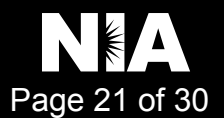

# RadMD New Upload Feature RadMD<sup>®</sup> Makes Things Easy...for You

National Imaging Associates, Inc. (NIA) has introduced a new feature that allows clinical information to be uploaded directly on **RadMD**. Utilizing this upload feature on RadMD expedites your request, since the information is automatically attached to the case and forwarded to our clinicians for review. The following is a step-by-step guide that will help you navigate through this new, easy to use feature.

#### Upload After Completing an Auth Request

When a request is completed and additional clinical information is needed to make a determination, a RadMD user will have the opportunity to use the document upload capability. Figure 1 shows the RadMD page at the end of the request process with the Upload Clinical Document button.

| Status                      |                           | Patient                         | Physician        |               |
|-----------------------------|---------------------------|---------------------------------|------------------|---------------|
| Current Status:             | Pending                   | Name:                           | Name:            | KAREN E JONES |
| Validity Period:            | [Not Applicable]          | Subscriber ID:                  | Provider ID:     | 891505        |
| Tracking Number:            | 070117                    | Date of Birth:                  |                  |               |
|                             |                           | Gender:                         |                  |               |
|                             |                           |                                 |                  |               |
| Imaging Provider            |                           | RadMD.com User                  | Details          |               |
| Name:                       |                           | Name:                           | Date of Service: | 7/27/2016     |
| Phone:                      |                           | Company:                        | Auto Accident:   | No            |
| Address:                    |                           | Account ID:                     | Pend/Reject Co   | de: E8        |
|                             |                           | Job Title:                      | Out of State:    | n/a           |
| Fax:                        |                           | Email:                          | Release of Info  | Code: Y       |
| Imaging Provider ID:        |                           | Address:                        | Out of Country:  | n/a           |
| 0 0                         |                           | Supervisor<br>Name:             | Employment Re    | elated: No    |
|                             |                           |                                 | Another Party:   | No            |
|                             |                           | Supervisor<br>Email:            | Level of Service | a: Not Urgent |
|                             |                           |                                 | Exams:           | Brain CT      |
|                             |                           |                                 | ICD10:           | F45.41        |
|                             |                           |                                 | Reason:          | test          |
|                             |                           |                                 |                  |               |
| Clinical Q/A                |                           |                                 |                  |               |
| This is a request for a bri | ain/head CT.              |                                 |                  |               |
| None of the above best of   | lescribes the reason that | I have requested this test.     |                  |               |
| 'None of the above' best    | describes the reason tha  | t I have requested this test.   |                  |               |
|                             |                           |                                 |                  |               |
|                             |                           |                                 | _                |               |
| Back to the Main Menu       | Start a New Exam Re       | equest Upload Clinical Document |                  |               |

Figure 1 - Upload After Request is Completed

Selecting the Upload Clinical Document button will take the user to the document upload page shown in Figure 2.

| This service allows you<br>The document you uplo                          | to upload additional clinic<br>ad will be attached to the | al information to National Imaging Associates.<br>request and become part of the patient's medical record.                             |
|---------------------------------------------------------------------------|-----------------------------------------------------------|----------------------------------------------------------------------------------------------------|
| Request Information                                                       |                                                           | Upload Document                                                                                                    |
| Name:<br>Date of Birth:<br>Exam:<br>Request Date:<br>Referring Physician: | Member, Test<br>KAREN JONES                               | .DOC, .DOCX Microsoft Word Document     .GIF, PNG, .JPG, .TIF, .TIFF Image File     .PDF Adobe Acrobat PDF File     .TXT Text Document |
| Rendering Provider:                                                       | I                                                         | Brows                                                                                                    |

Figure 2 - Clinical Document Upload Screen

From this screen, the user will be able to browse to find a file to upload and then upload the document. If the upload is successful, the page shown below will appear.

| Upload Additional Clinical Information                                                          |
|-------------------------------------------------------------------------------------------------|
| You have successfully uploaded the following file to National Imaging Associates:<br>76078.docx |
| Back to Request Details Upload Another Document                                                 |
|                                                                                                 |

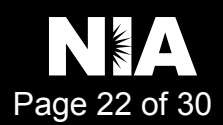

At this point, the user can repeat the process and upload additional documents or return to viewing the details of the auth.

After a document is uploaded, the system will notify the NIA clinical review team and the information provided via the document will be taken into account when making a determination on the auth request.

#### Upload When Checking Auth Request Status

RadMD users will also have the opportunity to upload documents when they are checking the status of an auth request where additional clinical data is needed before a determination can be made.

Figure 3 shows the RadMD Main Menu and the button available for checking the status of an auth request.

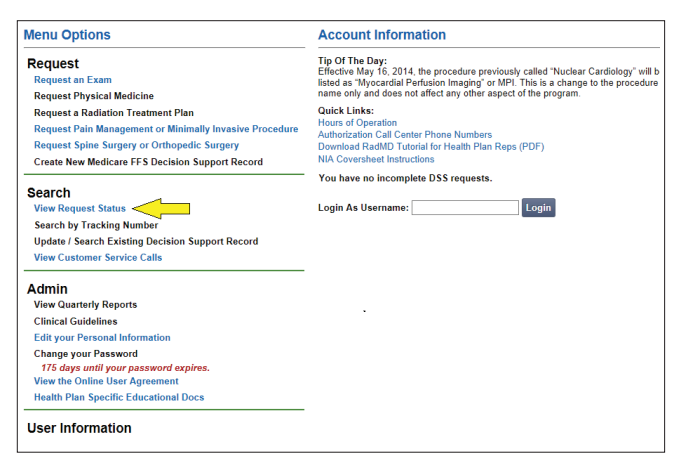

Figure 3 - RadMD Main Menu

- Files that can be uploaded include:
  - Microsoft Word documents (.doc files)
  - Image files (.gif, .png, .jpg, .tif, and .tiff files)
  - Adobe Acrobat files (.pdf files) and
  - Text documents (.txt files)
- Files must be less than 10 MB in size

RadMD users can also get detailed status of their auth requests and e-mails from NIA acknowledging the receipt of faxes and documents. On the auth status page, the user will have to select an auth to see its status and to be able to upload documents (See Figure 4 below).

| Patient Name Search         | Patient's       | Health Plan ID: E:    | xam Request ID: | Tracking Num | iber:         |
|-----------------------------|-----------------|-----------------------|-----------------|--------------|---------------|
| Last Name:                  | Patient         | Health Plan ID: F     | Request ID:     | Tracking Nur | nber:         |
| Member                      |                 |                       |                 |              |               |
| First Name:                 |                 |                       |                 |              |               |
| Test                        |                 |                       |                 |              |               |
| Reset Na                    | ne Search Res   | et Health Plan Search | Reset Request   | Search Reset | Request Searc |
|                             |                 |                       |                 |              |               |
| our search returned 9       | Radiology Exams |                       |                 |              |               |
|                             |                 | 0.1                   | Request ID      | Call Rec'd   | Status        |
| Member Name                 | Member ID       | Service               |                 |              |               |
| Member Name<br>Member, Test | Member ID       | 70450 CT Head/Brain   | 14094NH         | 4/4/2014     | IN REVIEV     |

Figure 4 - Select an Auth to See Its Status

The button to upload documents with additional clinical information will be available from the auth status page (See Figure 5 below).

| Print Fax Coversheet | Upload Clinical Docu | ment              |                     |                  |                     |
|----------------------|----------------------|-------------------|---------------------|------------------|---------------------|
| Member               | Λ                    | Referring Physici | an                  | Imaging Provider |                     |
| Name: Member, T      | 'est                 | Name:             | KAREN JONES         | Name:            |                     |
| Gender:              |                      | Phone:            |                     |                  |                     |
| Date of              | T T                  | Tax ID:           |                     | Address:         |                     |
| Birth:               |                      | UPIN:             |                     | Phone:           |                     |
| Member ID:           |                      | Specialty:        | Internal Medicine   | Tax ID:          |                     |
|                      | -                    |                   |                     |                  |                     |
| Case                 |                      |                   |                     | Radiology        |                     |
| Case Description:    | CT Head/Brain        | Request ID:       | 14094NH             | Date of Service: | 4/4/2014 Change     |
| Request Date:        | 04/04/2014 04:50 PM  | Status:           | In Review           | Expedited:       | No                  |
| Entry Method:        | Call Center          | Validity Dates:   | 3/21/2014-4/18/2014 | CPT4:            | 93452 Billable Code |
|                      |                      |                   |                     |                  |                     |

Figure 5 - Auth Status Page

Clicking on the Upload Clinical Document button will take the user to the Document Upload page.

#### For Assistance or Technical Support

Contact **RadMDSupport@MagellanHealth.com** or call 1-877-80-RadMD (1-877-807-2363). **RadMD** is available 24/7, except when maintenance is performed once every other week after business hours.

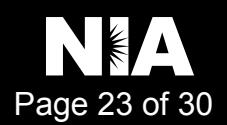

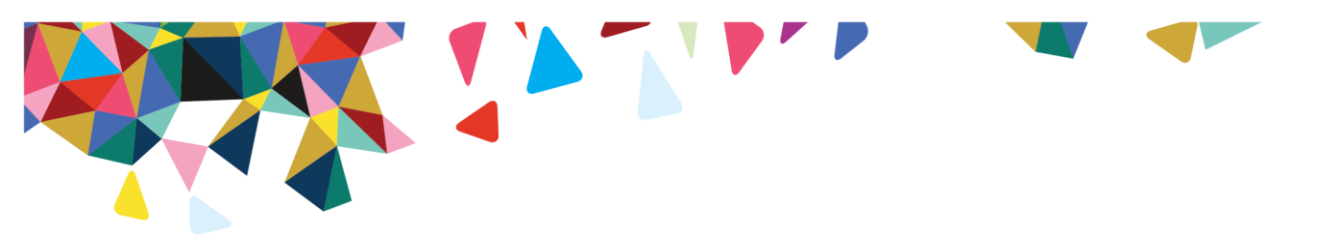

#### PRIOR AUTHORIZATION INFORMATION

To expedite the process, please have the following information ready before logging on to National Imaging Associates, Inc.<sup>1</sup> (NIA)'s Web site or calling the NIA Utilization Management staff (\*denotes required information):

- Name and office phone number of ordering provider\*
- Member name and ID number\*
- Requested examination\*
- Name of provider office or facility where the service will be performed\*
- Anticipated date of service (if known)
- Details justifying the examination\*:
- Symptoms and their duration
- Physical exam findings (including findings applicable to the requested services, Conservative treatment patient has already completed (e.g., physical therapy, chiropractic or osteopathic manipulation, hot pads, massage, ice packs and medication)
- Results and/or reports of preliminary procedures already completed (e.g., X-rays, CTs, lab work, ultrasound, scoped procedures, referrals to specialist and specialist evaluation).
- Reason the study is being requested (e.g., further evaluation, rule out a disorder.)

Please be prepared to forward the following information, if requested:

- Clinical notes
- Reports of previous procedures
- Specialist reports/evaluation

To initiate an authorization request, Visit <u>www.RadMD.com</u> or XX

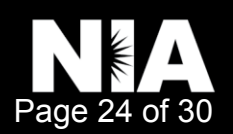

<sup>&</sup>lt;sup>1</sup> National Imaging Associates, Inc. is a subsidiary of Magellan Healthcare, Inc.

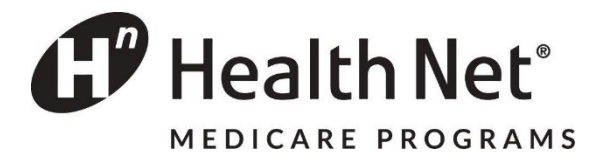

### Provider Resources for Pharmacy Authorizations Medicare

|                                                                                                    | HN Medicare PA Form                                                                                                    |
|----------------------------------------------------------------------------------------------------|----------------------------------------------------------------------------------------------------|
| Prior Authorization Form                                                                               | <ul> <li>&gt; Drug and Pharmacy Information</li> <li>&gt; Coverage Determinations for Drug Exceptions<br/>and Prior Authorization</li> <li>&gt; Prior Authorization Pharmacy</li> <li>&gt; Coverage Determination Request Form</li> </ul>                                                                                                    |
| Mail Order Forms                                                                                       | HN Medicare Mail Order Pharmacy Forms                                                                                                    |
| Homescripts Mail Order Phone                                                                           | 1-888-239-7690                                                                                                    |
| Homescripts Mail Order Fax                                                                             | 1-877-396-5970                                                                                                    |
| CVS Caremark Mail Order Phone                                                                          | 1-888-624-1139                                                                                                    |
| CVS Caremark Mail Order Fax                                                                            | N/A                                                                                                    |
| Acaria Specialty Pharmacy Phone                                                                        | 1-800-511-5144                                                                                                    |
| Acaria Specialty Pharmacy Fax                                                                          | 1-877-541-1503                                                                                                    |
|                                                                                                    |                                                                                                    |
|                                                                                                    | Healthnetadvantage.com/prescription-drugs-formulary                                                                                                    |
| How to Link to Formulary                                                                               | <ul> <li>Healthnetadvantage.com/prescription-drugs-formulary</li> <li>&gt; Drug and Pharmacy Information</li> <li>&gt; Formulary (drug list)</li> <li>&gt; 2019 Comprehensive Formulary English or<br/>Spanish</li> </ul>                                                                                                    |
| How to Link to Formulary<br>Link to Criteria                                                           | <ul> <li>Healthnetadvantage.com/prescription-drugs-formulary</li> <li>Drug and Pharmacy Information</li> <li>Formulary (drug list)</li> <li>2019 Comprehensive Formulary English or<br/>Spanish</li> </ul> Health Net Medicare Part D Criteria <ul> <li>Drug and Pharmacy Information</li> <li>Prior Authorization Requirements and Step<br/>Therapy Requirements</li> <li>Prior Authorization Criteria</li> <li>Prior Authorization-Pharmacy</li> <li>Health Net 2019 Medicare Part D Pharmacy<br/>PA Criteria</li> </ul>                     |
| How to Link to Formulary<br>Link to Criteria<br>HN Provider Services Phone                             | Healthnetadvantage.com/prescription-drugs-formulary         > Drug and Pharmacy Information         > Formulary (drug list)         > 2019 Comprehensive Formulary English or Spanish         Health Net Medicare Part D Criteria         > Drug and Pharmacy Information         > Prior Authorization Requirements and Step Therapy Requirements         > Prior Authorization Criteria         > Prior Authorization Pharmacy         > Health Net 2019 Medicare Part D Pharmacy PA Criteria         1-800-641-7761                         |
| How to Link to Formulary<br>Link to Criteria<br>HN Provider Services Phone<br>Pharmacy PA Phone Number | Healthnetadvantage.com/prescription-drugs-formulary         > Drug and Pharmacy Information         > Formulary (drug list)         > 2019 Comprehensive Formulary English or Spanish         Health Net Medicare Part D Criteria         > Drug and Pharmacy Information         > Prior Authorization Requirements and Step Therapy Requirements         > Prior Authorization Criteria         > Prior Authorization- Pharmacy         > Health Net 2019 Medicare Part D Pharmacy PA Criteria         1-800-641-7761         1-800-867-6564 |

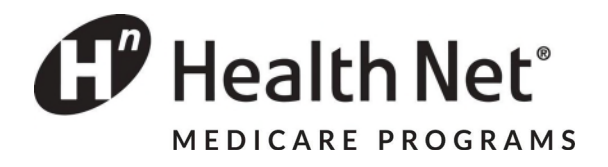

## Case Management and Care Coordination

Our case management team integrates covered and non-covered services and provides a holistic approach to a member's medical, as well as function, social and other needs. Our program incorporates clinical determinations of need, functional status, and barriers to care such as lack of caregiver supports, impaired cognitive abilities and transportation needs.

A case management team is available to help collaborate with your office to facilitate holistic care management of our members.

| CASE MANAGEMENT PROGRAMS   |                                                                                                    |  |
|----------------------------|----------------------------------------------------------------------------------------------------|--|
| Care Coordination          | Member needs assistance with social supports –<br>housing, transportation and making appointments. Health<br>status appears stable, a non-clinical staff person can<br>assist with coordinating services                                                                                                    |  |
| Case Management            | <ul> <li>Member has clinical needs with or without social needs,<br/>and is willing to work with a care manager to address<br/>their needs using goals and implementation of<br/>interventions to improve their health</li> <li>Transitions of Care</li> <li>Disease Management</li> </ul>                                             |  |
| Complex Case<br>Management | <ul> <li>Member has complex needs, catastrophic or high cost conditions, co-morbid diagnosis, higher level of oversight and care coordination is needed with frequent member contact</li> <li>Transitions of Care</li> <li>Disease Management</li> <li>Transplant Case Management</li> </ul>                                           |  |
| Transition of Care         | <ul> <li>Assists members that are transitioning from one level of<br/>care to another level of care, member's participating in<br/>pre and post-transplants, members pregnant and post<br/>pregnancy and members that could benefit from ongoing<br/>case management for behavioral health and physical<br/>health supports</li> </ul> |  |
| Transplant Program         | Program serves members who have needs surrounding<br>pre- & post-transplant periods. Services may include<br>education, case management, assessment,<br>resource/referrals for physical and behavioral health<br>needs, coordination with Utilization Management, post-<br>transplant transition of care, and coordination.            |  |

Providers may refer their Health Net patients to Case Management services by telephone, fax, or email.

Referral Request forms are available on Health Net's Plan Materials and Forms webpage at <a href="https://or.healthnetadvantage.com/reference-documents.html">https://or.healthnetadvantage.com/reference-documents.html</a>

# Voice Mail for CM Referrals\*: 1-800-977-7281\*calls are returned within 24 business hoursFax:1-844-315-4013E-Mail:CaseManagementReferralsOR@healthnet.com

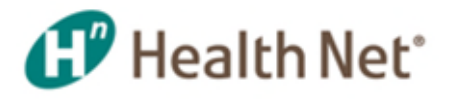

### CASE MANAGEMENT/CARE COORDINATION REFERRAL FORM

#### □ URGENT (member contacted within 1 business day)

This form is for outpatient case management ONLY. Claim issues, assistance with locating specialists or transportation requests are processed via Member Services. If an EPO or CommunityCare member has a provider access issue, please contact the member's PCP and medical group. All inquiries regarding members who are currently in a skilled nursing facility (SNF), hospital, rehabilitation facility, etc., may be referred to the Concurrent Review Department (CCR). For questions regarding member authorizations, contact the Prior Authorization Department.

- Email completed form to: CaseManagementReferralsOR@healthnet.com or
- Fax: 1-844-315-4013
- Voicemail for CM Referrals: 1-800-977-7281 (calls are returned within 24 business hours)

| Date:                                  | Referral Contact<br>Name: |                               | Contact Telephone<br>Number: |
|----------------------------------------|---------------------------|-------------------------------|------------------------------|
| Member Name:                           |                           | Product/Tier (If Applicable): |                              |
| Subscriber #:                          |                           | DOB:                          | Member Telephone<br>Number:  |
| Primary Diagnosis:                     |                           |                               |                              |
| Contact Person/Relationship to Member: |                           | Telephone Number:             |                              |
| Attending MD/Specialist Name:          |                           | Telephone Number:             |                              |

# Case Management/Care Coordination Referral Reason (Providers must <u>check appropriate</u> reason box below and clearly indicate supporting reason in Referral Reason/Notes section below):

| □ Treatment/Medications needed at this time                                            | □ Inappropriate utilization of services         |
|----------------------------------------------------------------------------------------|-------------------------------------------------|
| Needs/Issues identified following a hospital discharge or<br>emergency room (ER) visit | □ Safety concerns                               |
| □ Needs coordination of finances to meet health needs                                  | □ High cost ongoing injury or illness           |
|                                                                                        | □ Lack of family/social support                 |
| Premature/delayed discharge from appropriate level of care                             | □ Exhaustion of benefits                        |
| Current disease/illness process                                                        | □ Transition of Care with completed application |
| □ Temporary or permanent onset of new disability                                       | Transplant (Detential/Actual)                   |
| Clinical trials                                                                        |                                                 |
| □ High-risk OB (HROB)                                                                  | □ Other General Case Management request         |
| Transgender                                                                            | □ Complex Case Management request               |
|                                                                                        |                                                 |

#### Clearly Indicate Referral Reason/Notes:

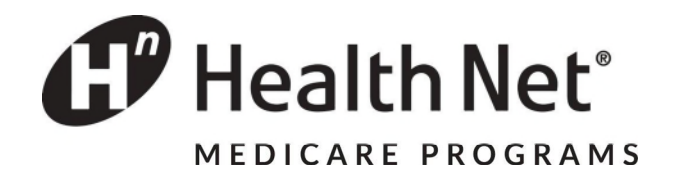

### Health Net Medicare Members Nurse Advice Line

# OUR 24/7 NURSE ADVICE LINE IS A FREE HEALTH INFORMATION PHONE LINE

Nurses are available to answer questions about your health and get help for you.

If you are a caregiver or provider, you may call on the member's behalf.

# Contact our 24/7 Nurse Advice Line if you need:

- Help knowing if you should see your PCP
- Help caring for a sick child
- Help knowing if you should go to the Emergency Room
- Help with answers to questions about your health

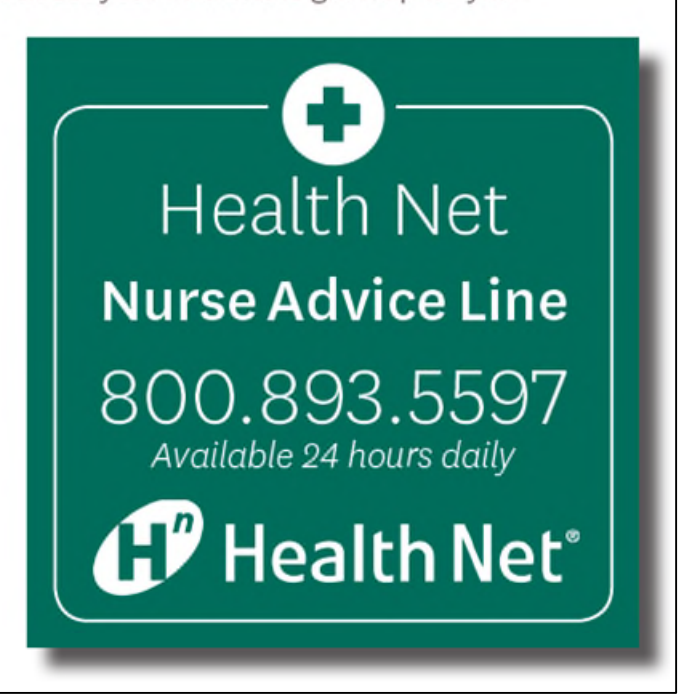

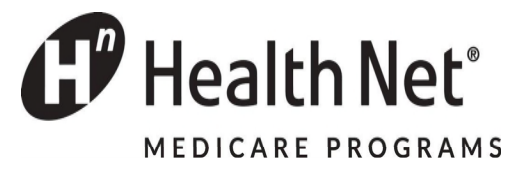

## APPEALS & GRIEVANCES PROVIDER CONTACT INFORMATION

|                     | Health Net Medicare                                                                     |
|---------------------|-----------------------------------------------------------------------------------------|
| Phone:              | 1-877-861-6724                                                                          |
| Fax:                | 1-844-273-5671                                                                          |
| Mailing<br>Address: | Health Net Medicare Appeals and Grievances<br>P.O. Box 10344<br>Van Nuys, CA 91410-0344 |

## CLAIMS DISPUTES PROVIDER CONTACT INFORMATION

|                     | Health Net Medicare                                                      |
|---------------------|--------------------------------------------------------------------------|
| Mailing<br>Address: | Medicare Provider Disputes<br>P.O. Box 9030<br>Farmington, MO 63640-9030 |

#### Additional Provider Resources can be found at: Health Net Provider Resources